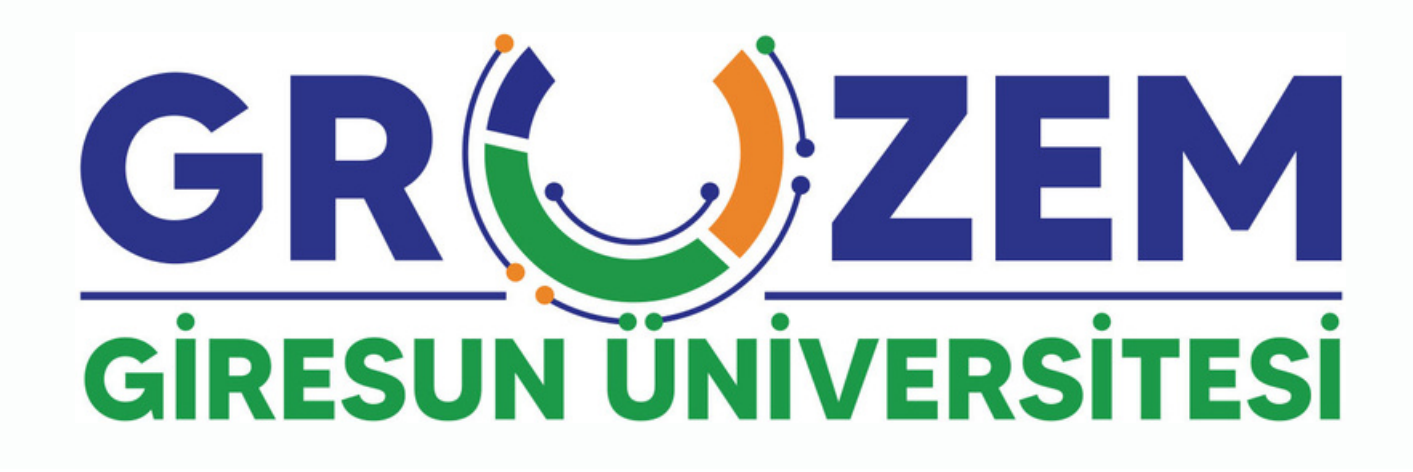

# Kullanma Kılavuzu (Öğrenci)

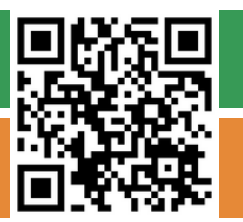

uzem.giresun.edu.tr

uzem @giresun.edu.tr

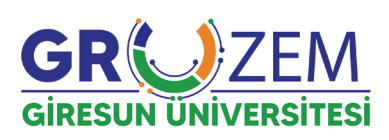

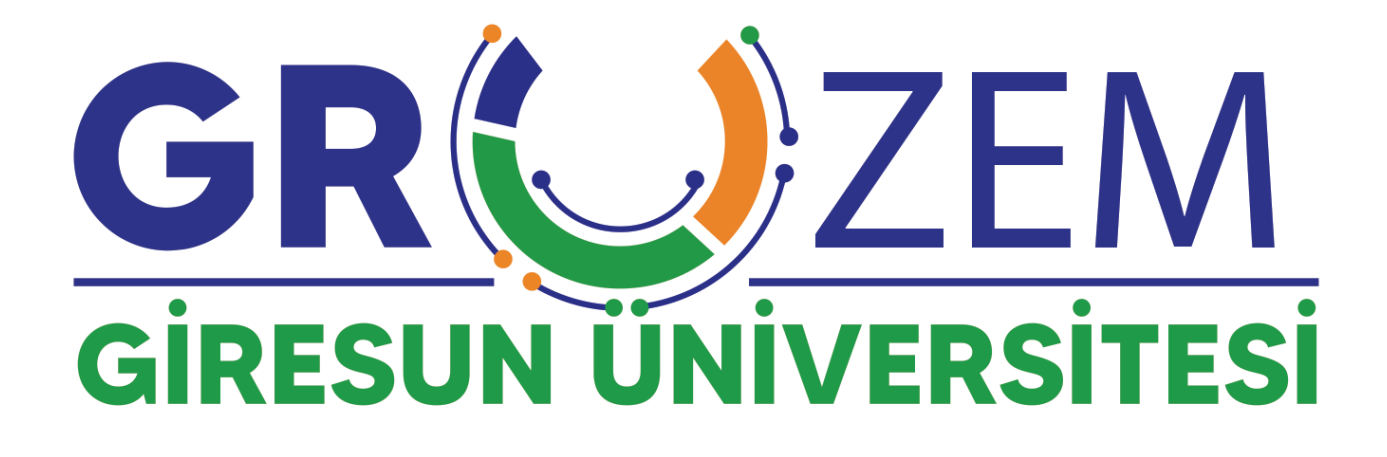

# Kullanma Kılavuzu (Öğrenci)

## İÇİNDEKİLER

| 1.1. | SISTEME GIRIŞ YAPMA          | .4  |
|------|------------------------------|-----|
| 1.2. | CANLI DERSLERE ERİŞİM        | . 6 |
| 1.3. | DERS KAYITLARINA ERİŞİM      | . 7 |
| 1.4. | ÖĞRETİM ELEMANI İLE İLETİŞİM | . 8 |
| 1.5. | ŞİFRE DEĞİŞTİRME1            | 10  |
| 1.6. | ÖDEV - PROJE TESLİM 1        | 11  |
| 1.7. | SINAV İŞLEMLERİ 1            | 13  |

#### 1.1. SİSTEME GİRİŞ YAPMA

**Giresun Üniversitesi Uzaktan Eğitim Uygulama ve Araştırma Merkezi**'ne ait Uzaktan Öğretim Sistemi'ne giriş yapabilmek için aşağıdaki yer alan adımları takip etmeniz gerekmektedir.

Herhangi bir web tarayıcısını açınız (Google Chrome, Mozilla Firefox, Opera vb.) ve adres satırına **"eders.giresun.edu.tr"** adresini yazınız. Açılan sayfanın sağ kısmında yer alan **"Giriş yap**" butonuna tıklayınız.

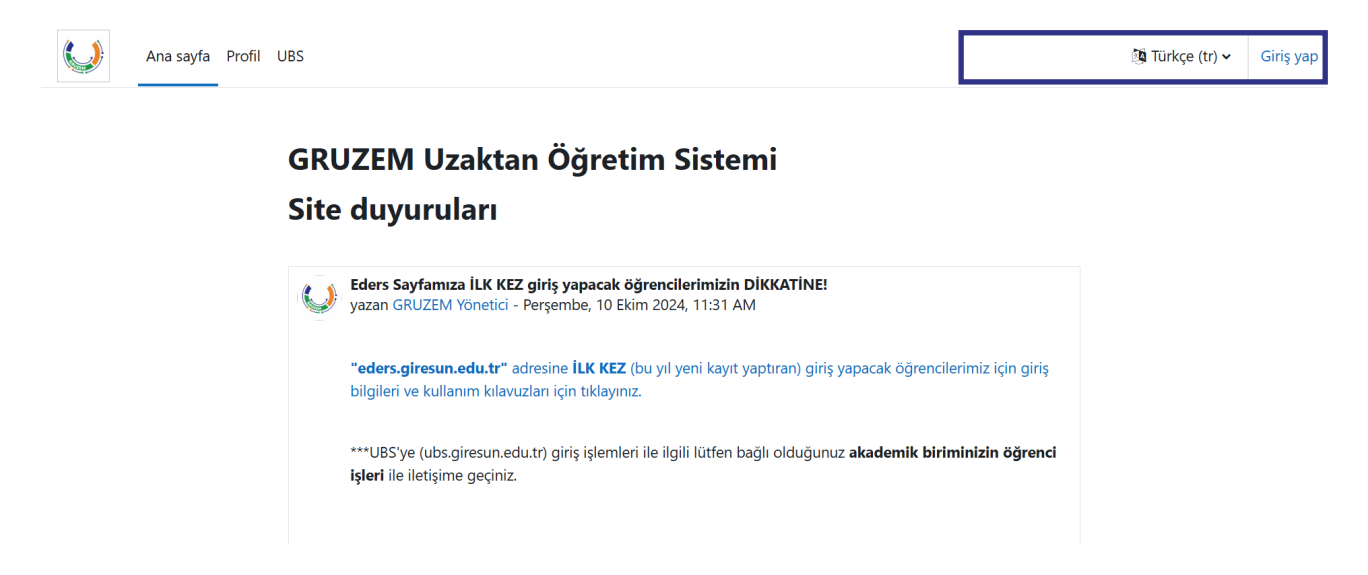

**"Giriş yap"** butonuna tıkladığınızda **"kullanıcı adı"** ve **"şifre"** bilgileriniz ile sisteme giriş yapabileceğiniz **"Giriş"** sayfası karşınıza çıkacaktır.

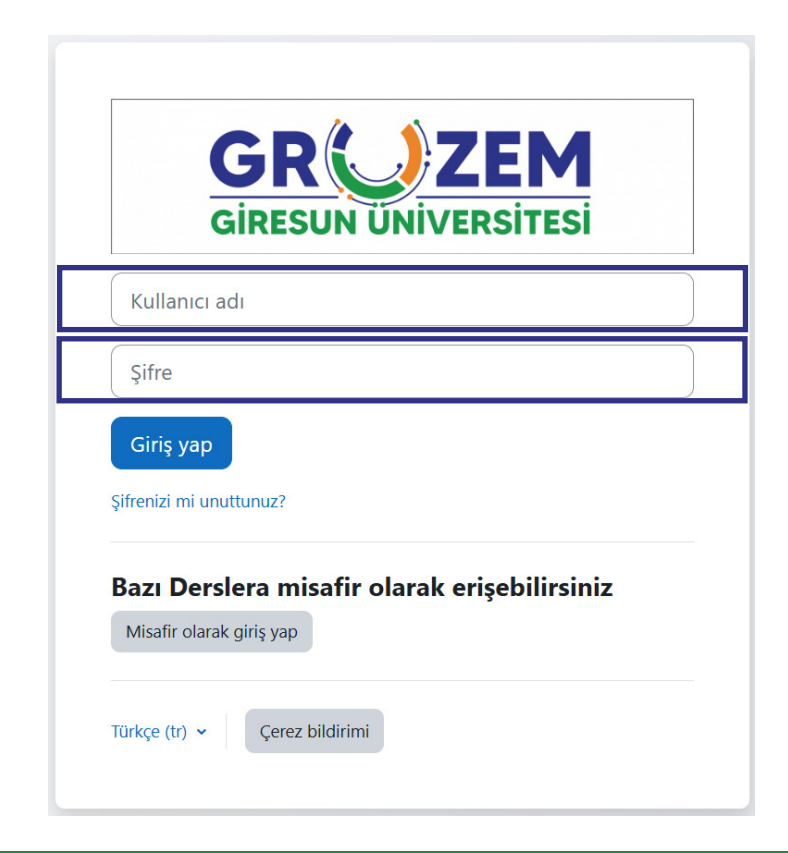

Sisteme ilk giriş için kullanacağınız **"kullanıcı adı"** ve **"şifre"** bilgileriniz aşağıda belirtildiği şekildedir.

**Kullanıcı adı :** o + öğrenci numarası **Şifre :** Ogr. + T.C. son dört hanesi *(Örnek: Ogr.4321)* 

Kullanıcı adı ve şifre bilgilerinizi yazdıktan sonra "**Giriş yap**" butonuna tıkladığınızda standart olarak atanan şifre bilgilerini değiştirmeniz ve kişisel bir şifre belirlemeniz için bir sayfa ile karşılaşacaksınız. Burada, belirtilen kurallara uygun bir şifre belirleyerek "**Değişikliği kaydet**" butonuna tıkladığınızda artık sistemi kullanmaya başlayabilirsiniz.

|                                                                      | Derslerim Profil UBS                                                                                                    |       |
|----------------------------------------------------------------------|----------------------------------------------------------------------------------------------------|-------|
| Tercihler / Şifre değiştir                                           | C Mesaj                                                                                                    |       |
| Devam etmek için şifrenizi de                                        | -giştirmelisiniz.                                                                                                    | ×     |
| Sifra dağistir                                                       |                                                                                                    |       |
| Şifre değiştir                                                       | 0220305014                                                                                                    | 7     |
| <b>Şifre değiştir</b><br>Kullanıcı adı                               | o220305014<br>Sifre en az 8 karakter, en az 1 basamak, en az 1 kücük harf, en az 1 büvük harf, en az 1 *, - veva # oibi özel karakter(len ice  | rmeli |
| <b>Şifre değiştir</b><br>Kullanıcı adı<br>Mevcut şifre               | o220305014<br>Şifre en az 8 karakter, en az 1 basamak, en az 1 küçük harf, en az 1 büyük harf, en az 1 *, - veya # gibi özel karakter(ler) içe | rmeli |
| <b>Şifre değiştir</b><br>Kullanıcı adı<br>Mevcut şifre<br>Yeni şifre | o220305014<br>Şifre en az 8 karakter, en az 1 basamak, en az 1 küçük harf, en az 1 büyük harf, en az 1 *, - veya # gibi özel karakter(ler) içe | rmeli |

Sisteme giriş yaptığınızda **Kişisel Verileri Koruma Kanunu** kapsamında hazırlanan bir **Gizlilik Bildirimi ve Kişisel Veriler Hakkında Aydınlatma Metni'**nin yer aldığı bir sayfa ile karşılaşacaksınız. Burada metni okuduktan sonra sayfanın alt kısmında yer alan "kabul butonuna tıklayarak sistemi kullanmaya başlayabilirsiniz.

| (https://eders.giresun.edu.tr/login/index_auth.php) Egitim Portali'ni ziyaret edenlerin kisisel verilerine<br>saygi gostermektedir. GRUZEM olarak egitim ve hizmetlerimizden faydalanan kisiler dahil tum gercek<br>kisilere ait her turlu kisisel verilerin 6698 sayili Kisisel Verilerin Korunmasi Kanunu'na (KVK Kanunu)<br>uygun olarak islenmesini ve muhafazasini saglamak icin gerekli tedbirleri almaktadir.<br>Isbu gizlilik bildirimi (Gizlilik Bildirimi), web sitemizi kullanirken kullanicilara iliskin ne tur bilgilerin<br>GRUZEM tarafindan alindinini bunlarin paril kullanirken kullaniculara usidamattadir. | Giresun Universitesi Uzaktan Egitir<br>sitesini (http://uzem.giresun.edu.tr)   | n Uygulama ve Arastirma Merkezi (GRUZEM) olarak GRUZEM web<br>ve GRUZEM F-ders                                                         |
|----------------------------------------------------------------------------------------------------|--------------------------------------------------------------------------------|----------------------------------------------------------------------------------------------------|
| kisilere ait her turlu kisisel verilerin 6698 sayili Kisisel Verilerin Korunmasi Kanunu'na (KVK Kanunu)<br>uygun olarak islenmesini ve muhafazasini saglamak icin gerekli tedbirleri almaktadir.<br>Isbu gizlilik bildirimi (Gizlilik Bildirimi), web sitemizi kullanirken kullanicilara iliskin ne tur bilgilerin                                                                                                    | (https://eders.giresun.edu.tr/login/i                                          | ndex_auth.php) Egitim Portali'ni ziyaret edenlerin kisisel verilerine                                                                  |
| uygun olarak islenmesini ve muhafazasini saglamak icin gerekli tedbirleri almaktadir.<br>Isbu gizlilik bildirimi (Gizlilik Bildirimi), web sitemizi kullanirken kullanicilara iliskin ne tur bilgilerin<br>GRUZEM tarafindan alindinini, bunlarin nacil kullanikinini ve konundurunu aciklamaktadir. Bu                                                                                                    | kisilere ait her turlu kisisel verilerin                                       | 6698 sayili Kisisel Verilerin Korunmasi Kanunu'na (KVK Kanunu)                                                                         |
| Isbu gizlilik bildirimi (Gizlilik Bildirimi), web sitemizi kullanirken kullanicilara iliskin ne tur bilgilerin<br>GRUZEM tarafından alindigini, bunların nacil kullanilgini ve korundugunu açıklamattadır. Bu                                                                                                    | uygun olarak islenmesini ve muha                                               | azasini saglamak icin gerekli tedbirleri almaktadir.                                                                                   |
| GROZENI tarahnuan alihulumi, bunann nasil kunannulumi ve korunuuuunu acikiamaktaun, bu                                                                                                    | Isbu gizlilik bildirimi (Gizlilik Bildiri<br>GRUZEM tarafından alındığını, bur | ni), web sitemizi kullanirken kullanicilara iliskin ne tur bilgilerin<br>Ilarin nasil kullanilcigini ve korundugunu aciklamaktadir. Bu |
|                                                                                                    | <ul> <li>KVKK Bildiri Methi Kab</li> </ul>                                     | ulu                                                                                                    |
| IN //// Dilatini Mashai IZahaala                                                                                                    | <ul> <li>KVKK Bildiri Metni Kab</li> </ul>                                     | ulu                                                                                                    |

Şifre değişikliği işlemlerini tamamladığınızda öncelikle üst kısımda yer alan **"Profil"** sayfasına gitmeniz gerekmektedir. Burada özellikle **"e-posta"** adresinizin güncel olduğundan emin olmanız gerekmektedir. Ders dönemi boyunca derslere ve sisteme dair tüm işlemler bu mail adresiniz üzerinden gerçekleştirilecektir. Eğer bir yanlışlık var ise düzenleme yapmanız gerekmektedir.

| Ana sayfa Kontrol paneli Derslerim Profil UBS                                                           |                                                                                                    | <b>Δ</b> Ω <sup>2</sup> As → | Düzenleme modu 🌒 |
|----------------------------------------------------------------------------------------------------|----------------------------------------------------------------------------------------------------|------------------------------|------------------|
| AS<br>Iktisadi ve İdari Bilimler Fakültesi / Uluslara                                                   | Sayfayı varsayılan ayarlara sıfırla                                                                                                    |                              |                  |
| Kullanıcı ayrıntıları<br><b>E-posta adresi</b><br>o220305014@giresun.edu.tr (Diğer der<br>da görebilir) | Çeşitli       Profil düzenle     Blog girdileri       Forum mesajları       rse katılanlar       Forum tartışmaları       Ödrenme planları |                              |                  |
| Ülke<br>Türkiye<br>Şehir<br>Giresun<br>Zaman dilimi<br>Europe/stanbul                                   | Raporlar<br>Tarayıcı oturumları<br>Notlara genel bakış                                                                                     |                              |                  |

#### 1.2. CANLI DERSLERE ERİŞİM

Sistemi giriş yaptıktan sonra **Canlı (Senkron)** derslere erişebilmek için aşağıda belirtilen adımları talip edebilirsiniz.

1) **GRUZEM Uzaktan Öğretim** Sistemi üst kısmında yer alan "**Derslerim**" sekmesine tıklayarak kayıtlı olduğunuz dersleri görebilirsiniz. Burada giriş yapmak istediğiniz derse tıklayarak ders sayfasına gidebilirsiniz.

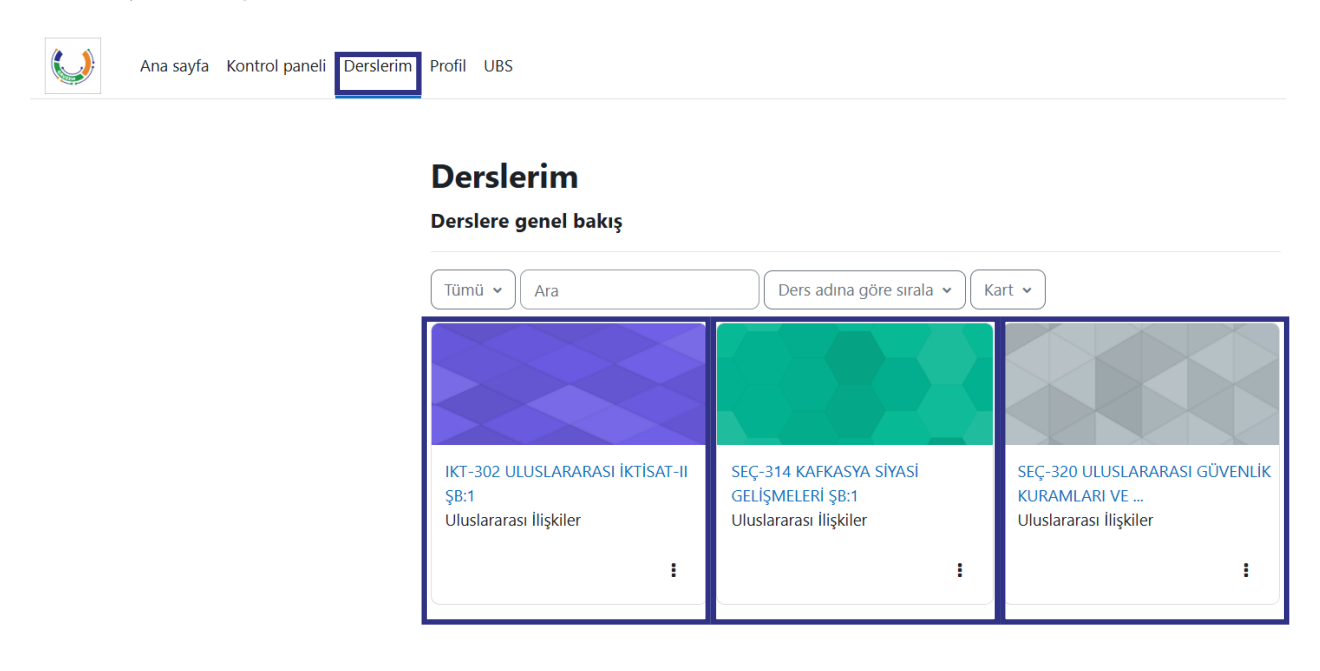

Açılan ders sayfasında görevli akademisyen tarafından oluşturulan canlı derslere katılmak için **b** görseli ile gösterilen canlı ders adresine tıklayabilirsiniz.

| Ana sayfa Kontrol paneli Derslerim Profil UBS |                                                                                                    | A 0 <sup>2</sup> (As) → |
|-----------------------------------------------|----------------------------------------------------------------------------------------------------|-------------------------|
| ×                                             |                                                                                                    |                         |
| Y Genel                                       | Ana Kategori / 2024-2025 Eğitim Öğretim Yılı / Bahar Dönemi / İktisadi ve İdari Bilimler Fakültesi<br>/ Uluslararası İlişkiler |                         |
| Duyurular                                     | IKT-302 ULUSLARARASI İKTİSAT-II ŞB:1                                                                                           |                         |
| ✓ Konu 1                                      | -                                                                                                    |                         |
| O Ders 1                                      | Ders Katilimcilar Notlar Yetkinlikler                                                                                          |                         |
| ✓ Konu 2                                      | Ders Sorumlusu :ERHAN PİŞKİN                                                                                                   |                         |
| ✓ Konu 3                                      | ∽ Genel                                                                                                    | Tümünü daralt           |
| ✓ Konu 4                                      |                                                                                                    |                         |
| ✓ Konu 5                                      | Duyurular                                                                                                    |                         |
| ✓ Konu 6                                      |                                                                                                    |                         |
| ✓ Konu 7                                      | ∽ Konu 1                                                                                                    |                         |
| ✓ Konu 8                                      |                                                                                                    |                         |
| ✓ Konu 9                                      | Ders 1                                                                                                    | Tamamladım              |
| × Konu 10                                     |                                                                                                    |                         |

Canlı ders sayfası girdiğinizde ilgili derse ait bilgilerin ve KVKK kapsamında gerekli bilgilendirmeler karşınıza çıkacaktır. Aşağıda gösterildiği gibi **"Canlı Derse Katıl"** seçeneğini tıklayarak derse giriş yapabilirsiniz.

| Ana sayfa Kontrol paneli | Derslerim Profil UBS        |                                                              |                                                                            |                                                |                   |
|--------------------------|-----------------------------|--------------------------------------------------------------|----------------------------------------------------------------------------|------------------------------------------------|-------------------|
| ×                        |                             |                                                              |                                                                            |                                                |                   |
| ✓ Genel                  |                             | Ana Kategori / 2024-2025 E<br>/ Uluslararası İlişkiler / IKT | ğitim Öğretim Yılı / Bahar Dönemi /<br>-302 ULUSLARARASI İKTİSAT-II ŞB:1 / | İktisadi ve İdari Bilimler Fakültesi<br>Ders 1 |                   |
| Duyurular                |                             | <b>b</b> Ders 1                                              |                                                                            |                                                |                   |
| ✓ Konu 1                 |                             |                                                              |                                                                            |                                                |                   |
| O Ders 1                 | Tamamladım                  |                                                              |                                                                            |                                                |                   |
| Ƴ Konu 2                 | 0242c16d21a0b3b6b6fc2       | d06b8d2fc4cad65a87a                                          |                                                                            |                                                |                   |
| ✓ Konu 3                 | 61656<br>Ders 1             |                                                              |                                                                            |                                                |                   |
| ✓ Konu 4                 | Ders 1                      |                                                              |                                                                            |                                                |                   |
| ✓ Konu 5                 | Sanal sınıf hazır. Şimdi ca | nlı derse katılabilirsiniz.                                  |                                                                            |                                                | Canlı Derse katıl |
| ✓ Konu 6                 | Kayıtlar                    |                                                              |                                                                            |                                                |                   |
| Ƴ Konu 7                 | Kavittan vürütme            | İsim                                                         | Acıklama                                                                   | → Tarih                                        | . Süre            |
| Ƴ Konu 8                 | No data to display          |                                                              | ,                                                                          | 0000                                           |                   |

## 1.3. DERS KAYITLARINA ERİŞİM

Daha önce yapılan bir derse ait kayıtları izleyebilmek için de yine ders sayfasına giriş yapmanız ve ilgili derse ait **b** görseli ile gösterilen canlı ders adresine tıklamanız gerekmektedir. Burada aşağıda görüldüğü üzere sayfanın alt kısmında daha önce yapılan derse ait bilgilerin yer aldığı alanı görebilirsiniz. Bu alanda **"Ders Kaydı"** seçeneğine tıklayarak dersi izlemeye başlayabilirsiniz.

| Ana sayfa Kontrol paneli | Derslerim Profil UBS                                          |                                                             |                                                                                                    |                   | Δ 🕫 AS ▾ |
|--------------------------|---------------------------------------------------------------|-------------------------------------------------------------|----------------------------------------------------------------------------------------------------|-------------------|----------|
| ×                        |                                                               |                                                             |                                                                                                    |                   |          |
| Ŷ Genel                  | Ana  <br>/ U                                                  | Kategori / 2024-2025 Eğit<br>luslararası İlişkiler / IKT-30 | im Öğretim Yılı / Bahar Dönemi / İktisadi ve İdari Bilin<br>)2 ULUSLARARASI İKTİSAT-II ŞB:1 / Ders 1 | ıler Fakültesi    |          |
| Duyurular                | 6                                                             | Ders 1                                                      |                                                                                                    |                   |          |
| Ƴ Konu 1                 |                                                               |                                                             |                                                                                                    |                   |          |
| Ders 1                   | 🗸 Yapıldı                                                     |                                                             |                                                                                                    |                   |          |
| ✓ Konu 2                 | 0242c16d21a0b3b6b6fc2d06b                                     | 3d2fc4cad65a87a                                             |                                                                                                    |                   |          |
| ✓ Konu 3                 | 61656                                                         |                                                             |                                                                                                    |                   |          |
| ✓ Konu 4                 | Ders 1                                                        |                                                             |                                                                                                    |                   |          |
| ✓ Konu 5                 | Bu oturum sonlandı.<br><b>Kapat:</b> Salı, 4 Şubat 2025, 9:56 | AM                                                          |                                                                                                    |                   |          |
| ✓ Konu 6                 | 14 d                                                          |                                                             |                                                                                                    |                   |          |
| Ƴ Konu 7                 | Kayıtlar                                                      |                                                             |                                                                                                    |                   |          |
| ✓ Konu 8                 | Kavıttan yürütme                                              | İsim                                                        | Açıklama 🔅                                                                                           | Tarih             | ⇔ Süre ⇔ |
| ✓ Konu 9                 | Ders Kaydı                                                    | Ders 1                                                      |                                                                                                    | 4 Şubat 2025 Salı | 0        |

Geçmiş tarihlerde yapılan derslere ait kayıtların oluşturulması ve sisteme yüklenmesi zaman alan işlemlerdir. Bu nedenle geçmiş derslere ait kayıtlar dersten 24 saat sonra izlenebilir hale gelmektedir.

## 1.4. ÖĞRETİM ELEMANI İLE İLETİŞİM

Sistem üzerinden derslerde görevli akademisyenler ile iletişim kurabilmek mümkündür. Bunun için sistemde bulunan ve butonu ile gösterilen "mesaj" kısmında gerçekleştirebilirsiniz.

Bunun için aşağıda görüldüğü şekilde ekranın sağ üst kısmında yer alan "Mesajlar" düğmesine tıklayınız ve açılan ekranda "arama" kısmına iletişim kurmak istediğiniz akademisyenin ismini yazınız.

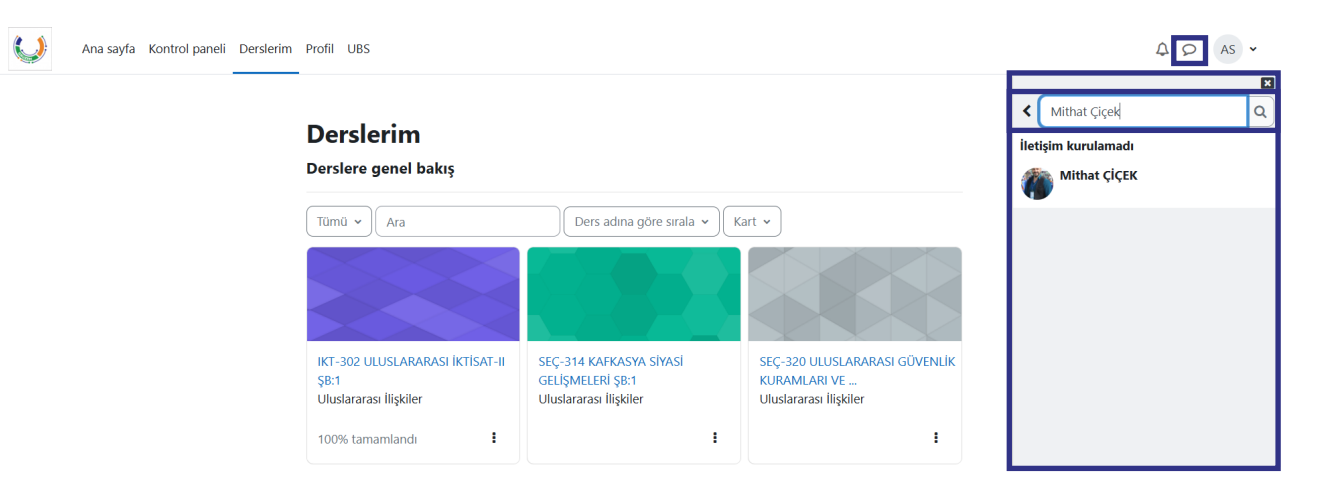

İlgili akademisyeni bulduğunuzda üzerine tıklamanız yeterli olacaktır ve karşınıza aşağıda belirtildiği gibi bir ekran gelecektir. Bu ekranın alt kısmında yer alan **"Bir ileti yazınız..."** kısmında mesajlarınızı yazabilir ve **4** butonuna tıklayarak gönderebilirsiniz.

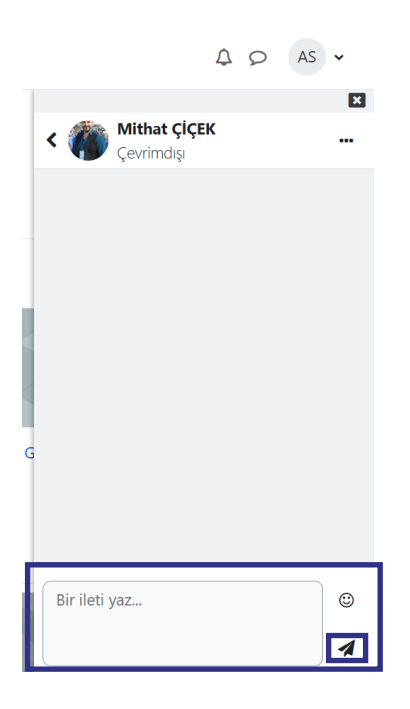

Bununla birlikte ders katılımcılar sayfasından da akademisyenler ile iletişim kurabilirsiniz. Bunun için aşağıda görüldüğü üzere ders sayfası üst kısmında yer alan "Katılımcılar" sekmesine gidilerek ilgili akademisyenin üzerine tıklayabilirsiniz.

| Ana sayfa Kontrol paneli | Derslerim Profil UBS                                      |                |              |                     | A O AS                            |
|--------------------------|-----------------------------------------------------------|----------------|--------------|---------------------|-----------------------------------|
| ×                        |                                                           |                |              |                     |                                   |
| ✓ Genel                  | IKT-302 ULUSLARARAS                                       | I İKTİSAT-II Ş | B:1          |                     |                                   |
| Duyurular                | Ders Katılımcılar Notlar Yetkinlikler                     |                |              |                     |                                   |
| ✓ Konu 1                 |                                                           |                |              |                     |                                   |
| Ders 1                   | Keyeth kullen eler                                        |                |              |                     |                                   |
| ✓ Konu 2                 | Kayitli kullanıcılar                                      |                |              |                     |                                   |
| ✓ Konu 3                 | Eşleşen Herhangi bir ♦ Seç ♦                              |                |              |                     | 8                                 |
| ✓ Konu 4                 |                                                           |                |              |                     |                                   |
| ✓ Konu 5                 | + Koşul ekle                                              |                |              |                     | Filtreleri temizle Filitre uygula |
| Ƴ Konu 6                 | 8 katılımcıları bulundu                                   |                |              |                     |                                   |
| Ƴ Konu 7                 | Adi Tum A B C C D E F G H I Í J K L M N O Ö P R S S T U Ü | V Y Z Q W X    |              |                     | Tablo tercihlerini sıfırla        |
| ✓ Konu 8                 |                                                           |                |              |                     |                                   |
| Ƴ Konu 9                 |                                                           |                |              |                     |                                   |
| Ƴ Konu 10                | Adı<br>/ Soyadı                                           |                |              |                     |                                   |
| Ƴ Konu 11                | ·                                                         | Roller<br>—    | Gruplar<br>— | Derse en son erişim |                                   |
| ✓ Konu 12                | EU EI                                                     | Öğrenci        | Grup yok     | Hiçbir zaman        |                                   |
| ✓ Konu 13                | EP ERHAN PİŞKİN                                           | Eğitimci       | Grup yok     | Hiçbir zaman        |                                   |

Sayfaya giriş yaptığınızda ilgili akademisyenin isminin yanında yer alan 🗭 sekmesine tıklayarak mesajınızı iletebilirsiniz.

| Ana Kategori / 2024-2025 Eğitim Öğretim Yılı / Bahar Dönemi / İktisadi ve İdari Bilimler Fakültesi<br>/ Uluslararası İlişkiler / ERHAN PİŞKİN |
|----------------------------------------------------------------------------------------------------|
| IKT-302 ULUSLARARASI İKTİSAT-II ŞB:1                                                                                                    |
| Ders Katılımcılar Notlar Yetkinlikler                                                                                                    |
| EP ERHAN PİŞKİN 🖓 Mesaj 🖾 Rehbere ekle                                                                                                    |
| İktisadi ve İdari Bilimler Fakültesi / İktisat                                                                                                |

Akademisyenlere ulaşabilmek için kullanabileceğiniz bir diğer yol ise kurumsal e-posta adreslerini kullanmaktır. Üniversitemiz web sayfalarında yer alan (**www.giresun.edu.tr**) kurumsal e-posta adresleri üzerinden soru ve görüşlerinizi akademisyenlere iletebilirsiniz.

## 1.5. ŞİFRE DEĞİŞTİRME

GRUZEM Öğretim Sistemi'nde kayıtlı şifrenizi unutmanız durumunda yeni bir şifre belirleyebilirsiniz. Bunun için **"eders.giresun.edu.tr"** adresine giderek aşağıda da gösterildiği gibi **"Şifrenizi mi unuttunuz?"** butonuna tıklanız yeterlidir.

| GİRESU                  | N ÜNİVE     | RSITES       |    |
|-------------------------|-------------|--------------|----|
| 0220305014              |             |              |    |
| Şifre                   |             |              |    |
| Giriş yap               | _           |              |    |
| Şifrenizi mi unuttunuz? |             |              |    |
| Bazı Derslera misat     | ir olarak e | rişebilirsin | iz |
|                         |             |              |    |

Açılan sayfada aşağıda gösterildiği üzere bir şifre sıfırlama sayfası ile karşılaşacaksınız. Burada kullanıcı adı (o + öğrenci numarası) bilgisini yazarak şifre sıfırlama işlemini başlatabilirsiniz.

| gönderiniz. Sizi v<br>neler yapmanız <u>ç</u> | oluşturmak için aşağıya kullanıcı adınızı ya da şirrenizi girip<br>eritabanımızda bulabilirsek, tekrar erişim sağlamak için<br>jerektiğini anlatan bir e-posta göndereceğiz. <b>Üniversitemiz</b> |
|-----------------------------------------------|----------------------------------------------------------------------------------------------------|
| tarafından tüm                                | kullanıcıların e-posta adresleri @giresun.edu.tr uzantılı                                                                                                    |
| Kurumsal adres                                | er olarak guncellenmiştir (misafır kullanıcılar harıç). Eğer                                                                                                    |
| aktiflectirmedive                             | annuan sayıanan e-posta auresinizi nenuz<br>aniz, Bilgi İslam Daira Başkanlığı web sitesi üzerinden gerekli                                                                                       |
| islemleri gercekle                            | estirebilirsiniz.                                                                                                    |
|                                               |                                                                                                    |
| Kullanıcı                                     | adına göre ara                                                                                                    |
|                                               |                                                                                                    |
| Kullan and                                    |                                                                                                    |
| Kullanıcı adı                                 | ol220305014                                                                                                    |
| Kullanıcı adı                                 | 0220305014                                                                                                    |

Bu işlemi başlattığınızda kayıtlı olan e-post adresine (*üniversitemiz tarafından sizlere verilen eposta adresine / ayrıntılı bilgi için: https://bidb.giresun.edu.tr/tr/page/e-postaislemleri/2491*) bir **"şifre sıfırlama bağlantısı**" iletilecektir. Bu bağlantıya tıkladığınızda ise yeni bir şifre belirlemeniz için oluşturulan sayfaya gidebilir ve yeni şifrenizi belirleyebilirsiz.

| Kullanıcı adı          | o220305014                                                                                                    |
|------------------------|----------------------------------------------------------------------------------------------------|
|                        | Şifre en az 8 karakter, en az 1 basamak, en az 1 küçük<br>harf, en az 1 büyük harf, en az 1 *, - veya # gibi özel<br>karakter(ler) içermeli |
| Yeni şifre             |                                                                                                    |
| Yeni şifre<br>(tekrar) |                                                                                                    |

#### Önemli !

E-posta adresinize gelen mail SPAM klasörüne düşmüş olabilir. Şifre sıfırlama işlemi yaptığınızda e-posta adresinizde yer alan SPAM klasörünü de kontrol etmeyi unutmayınız.

Eğer sistemde yer alan e-posta adresinizin doğru olduğundan emin değilseniz ya da işlem sırasında bir sorun yaşıyorsanız **"uzem@giresun.edu.tr"** adresinden bizlere ulaşabilirsiniz.

#### 1.6. ÖDEV - PROJE TESLİM

Ödev-proje teslimi yapmak istediğiniz ders sayfasına girdiğinizde aşağıdaki ekran ile karşılaşacaksınız. Öncelikle bu ekranda aşağıda da belirtildiği şekilde ödev alanına tıklıyoruz.

|        | ıa Kategori / 2024-2025 Eğitim Öğretim Yılı / Bahar Dönemi / İktisadi ve İdari Bilimler Fakültesi<br>Uluslararası lüşkiler |
|--------|----------------------------------------------------------------------------------------------------|
|        | KI-302 ULUSLAKAKASI IKTISAT-II ŞB:1<br>Ders Katılımcılar Notlar Yetkinlikler                                               |
| daralt | rrs Sorumlusu :ERHAN PİŞKİN V Genel Tümünü                                                                                 |
|        | Duyurular                                                                                                    |
|        | ∽ Konu 1                                                                                                    |
| m      | Tamamla                                                                                                    |
|        | Açıldı: Səlı, 4 Şubat 2025, 12:00 AM<br>Son tarih: Səlı, 11 Şubat 2025, 12:00 AM                                           |
| ldı    | ● Ders 1                                                                                                    |
|        | Evyurular V Konu 1 Odev 1 Açıldı: Salı, 4 Şubat 2025, 12:00 AM Son tarih: Salı, 11 Şubat 2025, 12:00 AM Ders 1             |

Ödev alanına tıkladığımızda yükleme yapacağımız alanı görmek üzere yeni bir sayfaya yönlendiriliyoruz. Bu alanda da yine aşağıda görüldüğü üzere sağ alt kısımda yer alan "**Gönderim Ekle**" butonuna tıklayarak yükleme sayfasına geçiş yapıyoruz.

| Ana Kategori / 2024-2025 Eğitim Öğretim Yılı / Bahar Dönemi / İktisadi ve İdari Bilimler Fakültesi<br>/ Uluslararası İlişkiler / IKT-302 ULUSLARARASI İKTİSAT-II ŞB:1 / Ödev 1 |                                  |  |
|----------------------------------------------------------------------------------------------------|----------------------------------|--|
| 🛱 Ödev 1                                                                                                    |                                  |  |
| Tamamladım                                                                                                    |                                  |  |
| <b>Açıldı:</b> Salı, 4 Şubat 2025, 12:00 AM<br><b>Son tarih:</b> Salı, 11 Şubat 2025, 12:00 AM                                                                                 |                                  |  |
| Ödev dosyalarını buraya yükleyiniz.                                                                                                    |                                  |  |
| Gönderim ekte<br>Gönderim durumu                                                                                                    |                                  |  |
| Gönderim durumu                                                                                                    | Henüz herhangi ödev gönderilmedi |  |
| Puan durumu                                                                                                    | Puanlanmamış                     |  |
| Kalan süre Kalan 6 gün 9 saat                                                                                                    |                                  |  |

Yükleme sayfasında aşağıda da görüleceği üzere bir "**Dosya Seç**" alanı yer almaktadır. Bu alana tıkladığımızda dosya yüklemek için bir pencere ile karşılaşacağız. Dosya seç butonuna tıklandığında cihazınızdan dosya seçimi yapabileceğiniz bir ekran açılacaktır.

| Dosya seçici       |                           | ×     |          |
|--------------------|---------------------------|-------|----------|
| ท Son Dosyalar     |                           |       |          |
| 🚵 Dosya yükle      |                           |       |          |
| ท Kişisel dosyalar | Ekler                     |       |          |
| Wikimedia          | Dosya Seç Dosya seçilmedi |       |          |
|                    | Farklı kaydet             |       |          |
|                    |                           |       |          |
|                    | Yazar                     |       | sya sayı |
|                    | AHMET SANDIKLI            |       |          |
|                    | Lisansı seçin 👩           |       |          |
|                    | Lisans belirtilmemiş      | <br>~ |          |
|                    | Bu dosyayı yükle          |       |          |

İlgili dosyaları seçmtikten sonra **"Bu dosyayı yükle"** seçeneğine tıkladığınızda aşağıda görüleceği üzere dosyanız ekranda görünecektir. Bu aşamada **"Değşiklikleri kaydet"** seçeneğini tıklayarak işlemi tamamlayabilirsiniz.

| Ana Kategori / 2024-2025 Eğitim Öğretim Yılı / Bahar Dönemi / İktisadi ve İdari Bilimler Fakültesi<br>/ Uluslararası İlişkiler / IKT-302 ULUSLARARASI İKTİSAT-II ŞB:1 / Ödev 1 / Gönderimi düzenleyin |  |
|----------------------------------------------------------------------------------------------------|--|
| Di Ödev 1                                                                                                    |  |
| Tamamladım                                                                                                    |  |
| <b>Açıldı:</b> Salı, 4 Şubat 2025, 12:00 AM<br><b>Son tarih:</b> Salı, 11 Şubat 2025, 12:00 AM                                                                                                    |  |
| Ödev dosyalarını buraya yükleyiniz.                                                                                                    |  |
| ✓ Gönderim ekle                                                                                                    |  |

| Dosva gönderimleri |                       | En büyük dosya boyutu: 5 MB, en fazla ek dosya sayısı: 20 |
|--------------------|-----------------------|-----------------------------------------------------------|
| 2 obja gonacimien  |                       | III III 🔳 🖿                                               |
|                    | Dosyalar              |                                                           |
|                    | Siyan Beyaz T         |                                                           |
|                    |                       |                                                           |
|                    | Değişiklikleri kaydet | İpt <mark>a</mark> l                                      |
|                    |                       |                                                           |

#### 1.7. SINAV İŞLEMLERİ

Online gerçekleştirilecek olan sınavlar için aşağıdaki adımları izleyebilirsiniz. Bunun için ilk adım aşağıda da gösterildiği üzere ders sayfasında yer alan "**Sınav**" alanına giriş yapmaktır.

| Ders           | Katılımcılar Notlar Yetkinlikler                                                 |               |
|----------------|----------------------------------------------------------------------------------|---------------|
| Ders Soru<br>V | mlusu :ERHAN PİŞKİN<br>Genel                                                     | Tümünü daralt |
|                | Duyurular                                                                        |               |
| ~              | Konu 1                                                                           |               |
|                | Odev 1                                                                           | ✓ Yapıldı     |
|                | Açıldı: Salı, 4 Şubat 2025, 12:00 AM<br>Son tarih: Salı, 11 Şubat 2025, 12:00 AM |               |
|                | Ders 1                                                                           | ✓ Yapıldı     |
|                | Sinav 1                                                                          | Tamamladım    |
|                | Açıldı: Salı, 4 Şubat 2025, 2:27 PM<br>Kapanma: Salı, 4 Şubat 2025, 4:27 PM      |               |

#### IKT-302 ULUSLARARASI İKTİSAT-II ŞB:1

Sınav alanına giriş yaptığınızda aşağıda görüleceği üzere sınav başlangıç ve bitiş tairhlerinin de yer aldığı ayrıntılı bilgilerin yer aldığı sayfa ile karşılaşacaksınız. Sınava giriş için "**Sınavı Uygula**" sekmesini kulanabilirsiniz.

| 🗹 Sına                                          | av 1                                            |              |          |
|-------------------------------------------------|-------------------------------------------------|--------------|----------|
| Tamamladım                                      |                                                 |              |          |
| <b>Açıldı:</b> Salı, 4 S<br><b>Kapanma:</b> Sal | Subat 2025, 2:27 PM<br>1, 4 Şubat 2025, 4:27 PM |              |          |
| Lütfen belirlen                                 | en tarihler arasında sınava giriş yapınız.      |              |          |
| Sınavı uy<br>Puanlama yönter                    | rgula<br>ni: En yüksek not                      |              |          |
| Önceki u                                        | ygulamalarınızın özeti                          |              |          |
| Deneme                                          | Durum                                           | Not / 100,00 | Önizleme |
| 1                                               | Biten                                           | 0,00         | Önizleme |

En yüksek not: 0,00 / 100,00.

Sınavda yer alan soruları cevapladıktan sonra sağ alt kısımda yer alan "**Uygulamayı bitir**" sekmesini kullanarak bir sonraki adıma geçebilirsiniz.

| Geri Sina                                                                                | v 1                                                                                            |                  |
|------------------------------------------------------------------------------------------|------------------------------------------------------------------------------------------------|------------------|
| Soru 2<br>Henüz<br>cevaplanmadı<br>50,00 üzerinden<br>puanlanmış<br>V Soruyu<br>işaretle | Aşağıdakilerden hangisi ilçedir?<br>a. Samsun<br>b. Keşap<br>c. Sivas<br>d. Giresun<br>e. Ordu |                  |
| Önceki sayfa                                                                             |                                                                                                | Uygulamayı bitir |

Sorulara vermiş olduğunuz cevapları da görebileceğiniz son kısma geçiş yaptığınızda sayfanın alt kısmında yer alan **"Tümünü gönder ve bitir"** seçeneğini kullanarak sınavı tamamlayabilirsiniz.

| 🗹 Sınav 1                 |                                                                                                    |
|---------------------------|----------------------------------------------------------------------------------------------------|
| Geri                      |                                                                                                    |
| Sınav 1<br>Uygulama özeti |                                                                                                    |
| Soru                      | Durum                                                                                                    |
| 1                         | Cevap kaydedildi                                                                                               |
| 2                         | Cevap kaydedildi                                                                                               |
|                           | Uygulamaya dön<br>Bu uygulama Salı 4 Şubat 2025, 4:27 PM tarafından gönderilmelidir.<br>Tümünü gönder ve bitir |

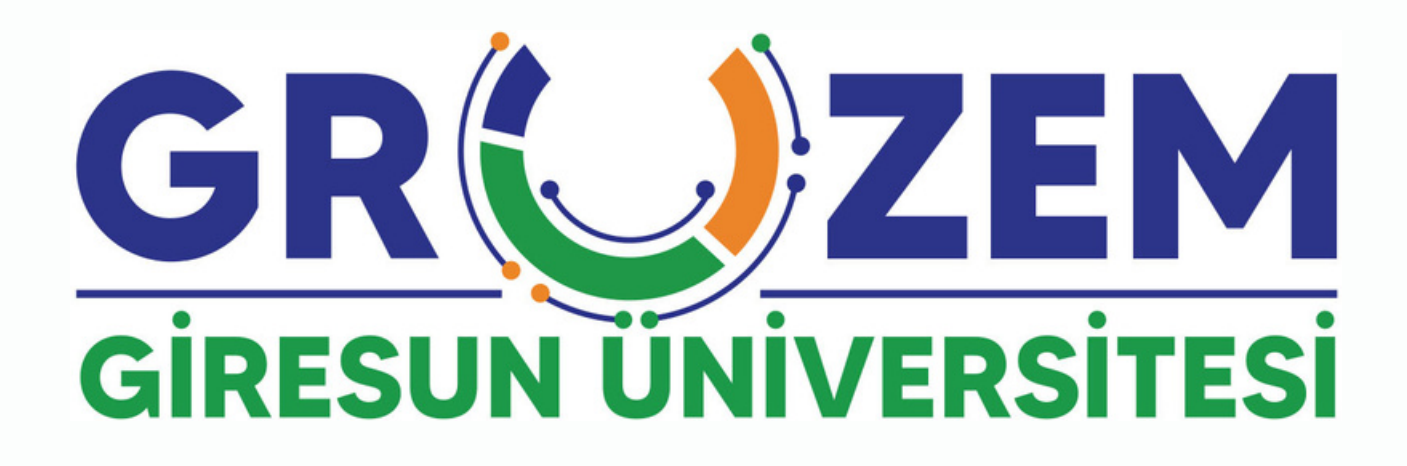

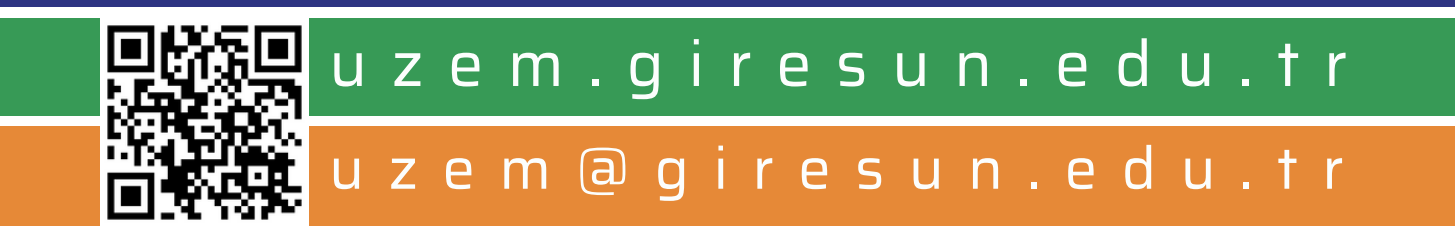